### Large and Small Windows Deployment Using an Open Source Imaging Solution Brainstorm 2017 - Sandusky Presenters: Andrew Grybos and Robert Cireddu

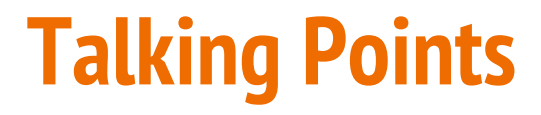

Windows 10 tips and tricks

Differences in imaging Window 10 vs. Windows 7

Redo Backup and Recovery

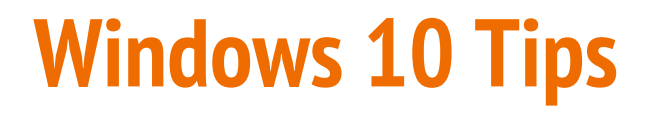

Windows 10 personalization

More options and features than previous versions

Start Menu

Notifications

Cortana

**Action Center** 

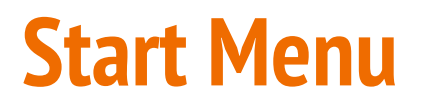

More confusing at first than Windows 7 Start Menu

Users stay away from scrollable applications list

If it's not easily found, users assume it's not installed

Important that common programs are visible on Start Menu and Desktop

Grouping tiles in the Start Menu looks sharp and lets users easily access apps

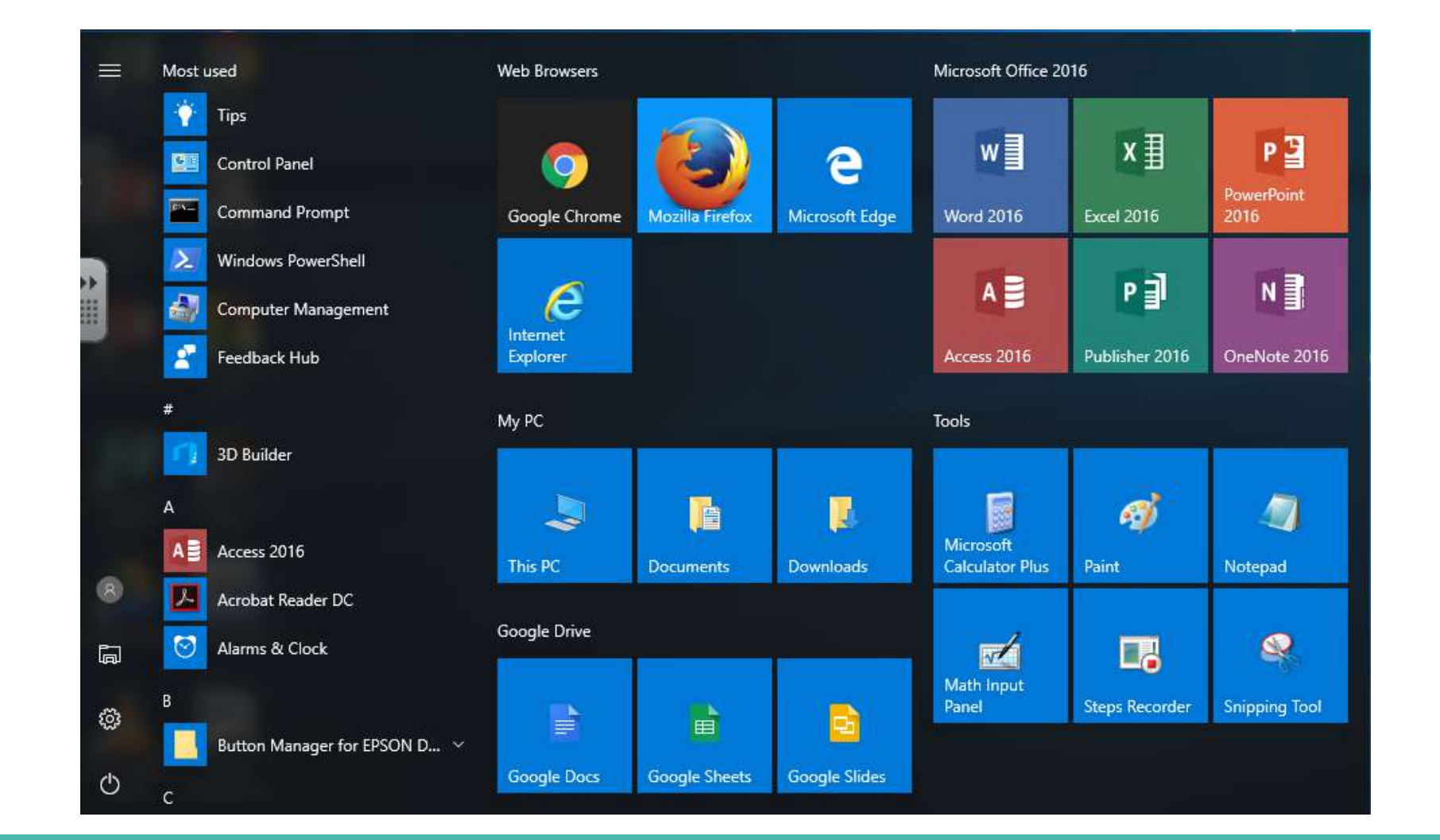

### **Notifications**

Notifications slide in at the bottom right, and can be bothersome to users

Turn off unnecessary notifications like Edge and Cortana ads

Settings > System > Notifications & actions

You can customize what programs get to send notifications

Some notifications are helpful

Incoming email in the browser, calendar events, finished downloads

Find a setting

### 503 Home

System

Display

Battery

□ Storage

R

() Power & sleep

Tablet mode

Projecting to this PC

℅ Shared experiences

DI Multitasking

① About

Notifications & actions

### Notifications & actions

| T:      | (a)     | ( <b>p</b> ) | à           |  |
|---------|---------|--------------|-------------|--|
|         |         | Mobile       |             |  |
| Connect | Network | hotspot      | Night light |  |

Add or remove quick actions

### Notifications

P

Get notifications from apps and other senders

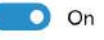

Show notifications on the lock screen

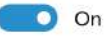

Show reminders and incoming VoIP calls on the lock screen

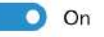

Hide notifications when I'm duplicating my screen

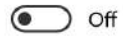

Get tips, tricks, and suggestions as you use Windows

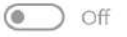

Show me the Windows welcome experience after updates and occasionally when I sign in to highlight what's new and suggested

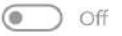

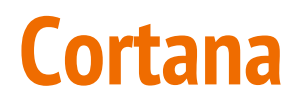

Cortana is a feature that requires a Microsoft account to use

Great at home, not so much in the classroom of a Google district

Disable Cortana and remove the taskbar icon

Right click taskbar > Cortana > Hidden

### **Action Center**

A place for quick actions and notifications

To customize quick actions

Settings > System > Notifications & actions

|               |                                         |                   | Collapse        |
|---------------|-----------------------------------------|-------------------|-----------------|
| 6             | <b>(</b> 3                              | ₽.                | ¢۵              |
| Tablet mode   | Rotation lock                           | Note              | All settings    |
| \$            | å                                       | D                 | -xi-            |
| Airplane mode | Location                                | Quiet hours       | Suggested       |
| *             | ~~~~~~~~~~~~~~~~~~~~~~~~~~~~~~~~~~~~~~~ | φ                 | Ð               |
| Not connected | VPN                                     | Battery saver     | Project         |
| F0            | (all                                    | ဖျာ               | ×.              |
| Connect       | Network                                 | Mobile<br>hotspot | Night light     |
| ~ 19          | 聖 (か)                                   | Js 📰 2:0<br>5/-   | 09 PM<br>4/2017 |

# **Removing Windows 10 Apps**

You may want to remove the built in Windows 10 Apps

In PowerShell logged in as the user you will use to Sysprep

This removes all apps from all users:

Get-AppxPackage -AllUsers | Remove-AppxPackage

This removes provisioning apps for new users created:

Get-AppxProvisionedPackage -online | Remove-AppxProvisionedPackage -online

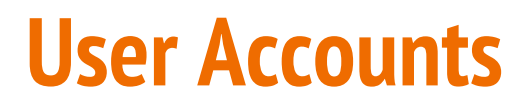

Two user accounts to use:

Install user

Used to install all programs

Sysprep user

Customize this account and use to sysprep the PC

This keeps stray temp files from enlarging the default profile size

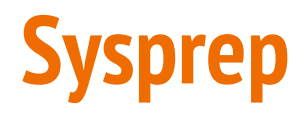

What is Sysprep and why do we use it?

Tool that is built into Windows

Prepares system for imaging to multiple computers

Clears the SID (Security Identifier)

Option to enable Out-of-box-experience after Sysprep

Activate with command prompt : cd c:\windows\system32\sysprep\sysprep.exe

# **Imaging with Windows 10**

Setting profile to use as a default profile

Configure a local user profile how you wish. Don't use domain profile

Use an unattend.xml answer file with CopyProfile=true

Copies current profile as sets as default. Used during Sysprep stage

Easily found online or make your own in Windows SIM

# **Getting Started with Redo**

Getting Started - Download Redo ISO

Download: www.redobackup.org

Burn to CD

InfraRecorder - www.infrarecorder.org

You may also want to create a bootable USB drive

Linux Live USB Creator - <u>www.linuxliveusb.com</u>

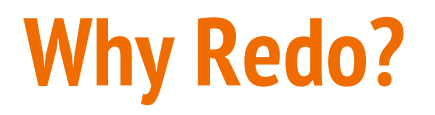

Open Source = Free

Easy to use GUI

4 inexperienced summer workers imaged and deployed 560 computers in under 2 months

Easy to setup

No additional equipment needed

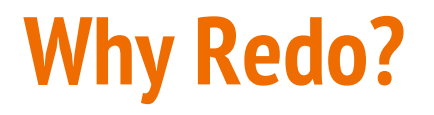

Redo really shines in small deployments of a few PCs

But scalable for hundreds of PCs

Image over wired and wireless networks!

Redo already includes many drivers for your devices

# **Prepare Image Storage**

Use storage option that is connected to your network

This can be a simple PC box or a Windows Server or NAS drive

Ensure you have enough space

Average image size of 15GB

Create a shared folder

Ensure security settings are set properly

Limit who can access and modify your image files

# **Gathering an Image with Redo**

Pop in the CD/USB in your master image PC and turn on the PC

Ensure that your master PC is connected to the network

Boot to the CD or USB drive

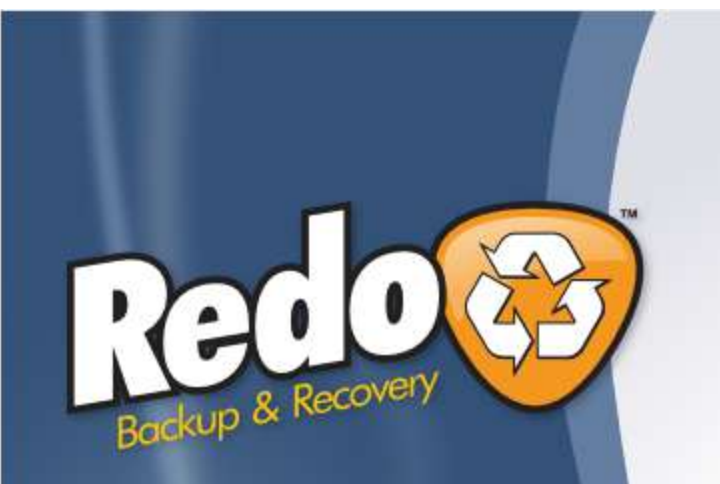

Start Redo Backup Safe Mode Check CD for defects Memory test

Press F1 for help

If boot fails, reboot and try selecting Safe Mode instead

Backup Made Simple.

2

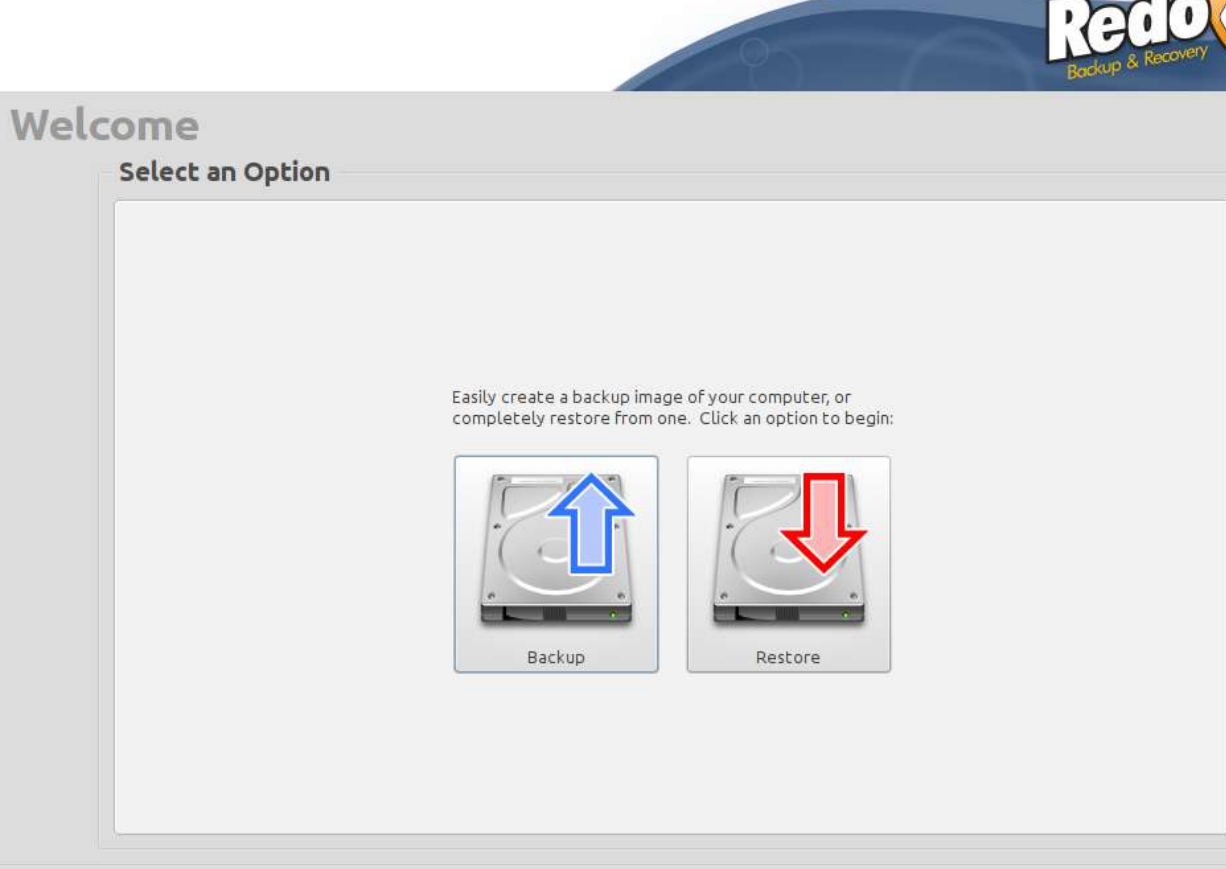

Version 1.0.4

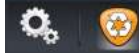

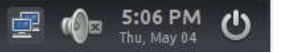

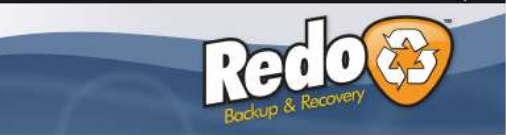

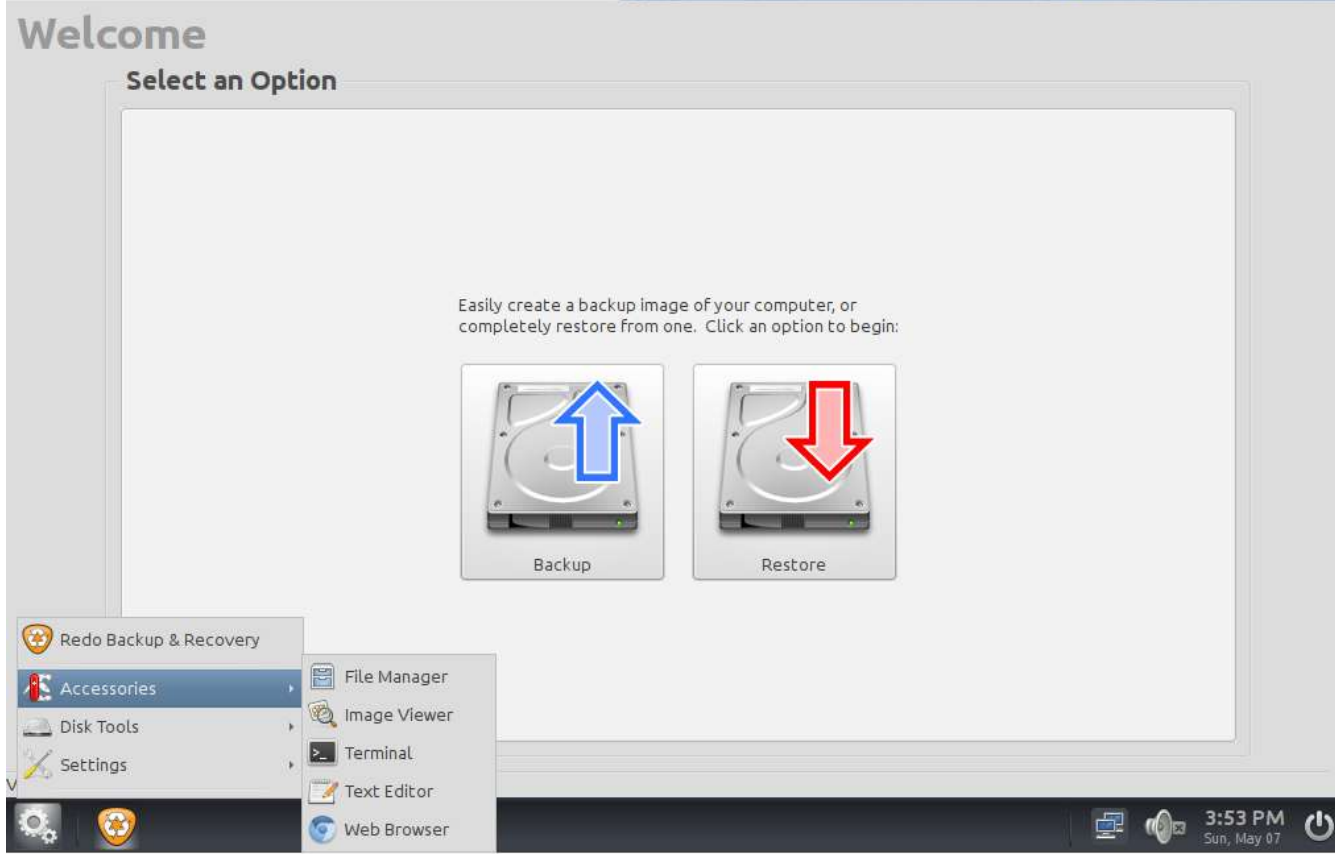

2

|                                           | 057                                                                 | Redo C                                                                                                    |
|-------------------------------------------|---------------------------------------------------------------------|----------------------------------------------------------------------------------------------------|
|                                           |                                                                     |                                                                                                    |
| 1: Select Source Drive                    |                                                                     |                                                                                                    |
| Click on the box b<br>that you would like | elow to select the source drive<br>e to create a backup image from. |                                                                                                    |
| Drive 1 (8.00GB): VBOX HARDDISK           |                                                                     | :                                                                                                    |
|                                           |                                                                     |                                                                                                    |
|                                           | Drive 1 (8.00GB): VBOX HARDDISK                                     | • <b>1: Select Source Drive</b><br>Click on the box below to select the source drive that you would like to create a backup image from. |

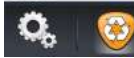

Done.

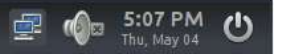

### \_ @ X

| Reclo             |
|-------------------|
| Backup & Recovery |

### Backup

| Where is the destination drive?                                                      |                      |                |
|--------------------------------------------------------------------------------------|----------------------|----------------|
| <ul> <li>Connected directly to my computer</li> <li>Shared over a network</li> </ul> |                      |                |
| Select network-shared storage destinati                                              | on:                  |                |
| Shared folder specified below                                                        | \$                   | Search network |
| Server or share location:                                                            | //10.20.120.5/images |                |
| Username (Optional):                                                                 | tech                 |                |
| Password (Optional):                                                                 | •••••                |                |
| Domain (Optional):                                                                   | madisonschools.net   |                |
|                                                                                      |                      |                |
|                                                                                      |                      |                |
|                                                                                      |                      |                |
|                                                                                      |                      |                |

Done.

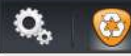

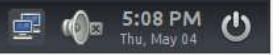

### **Important to Note**

When entering server or share location, you MUST use IP address

Redo does not talk to DNS

Forward slashes are used here instead of backslashes

### \_ @ X

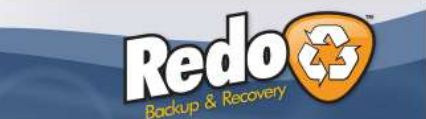

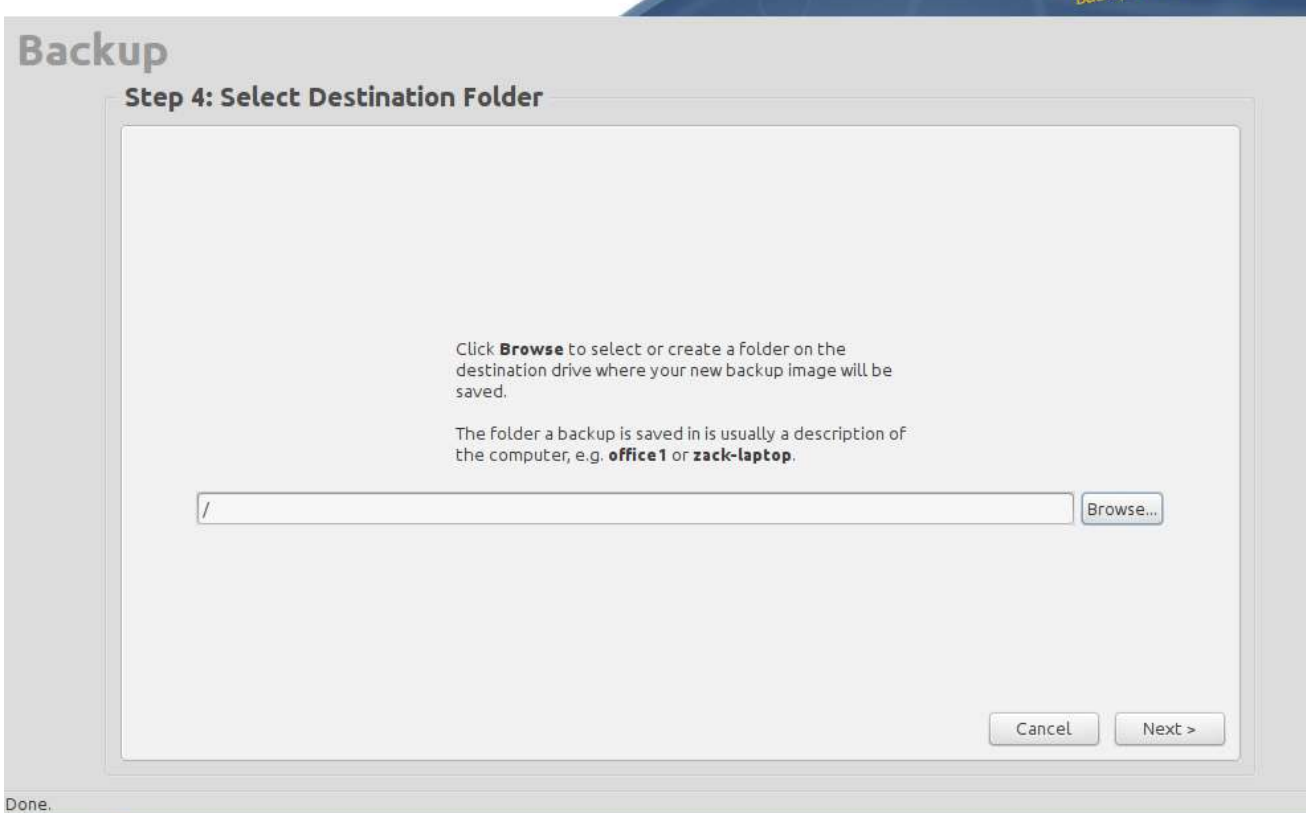

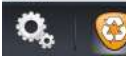

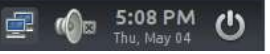

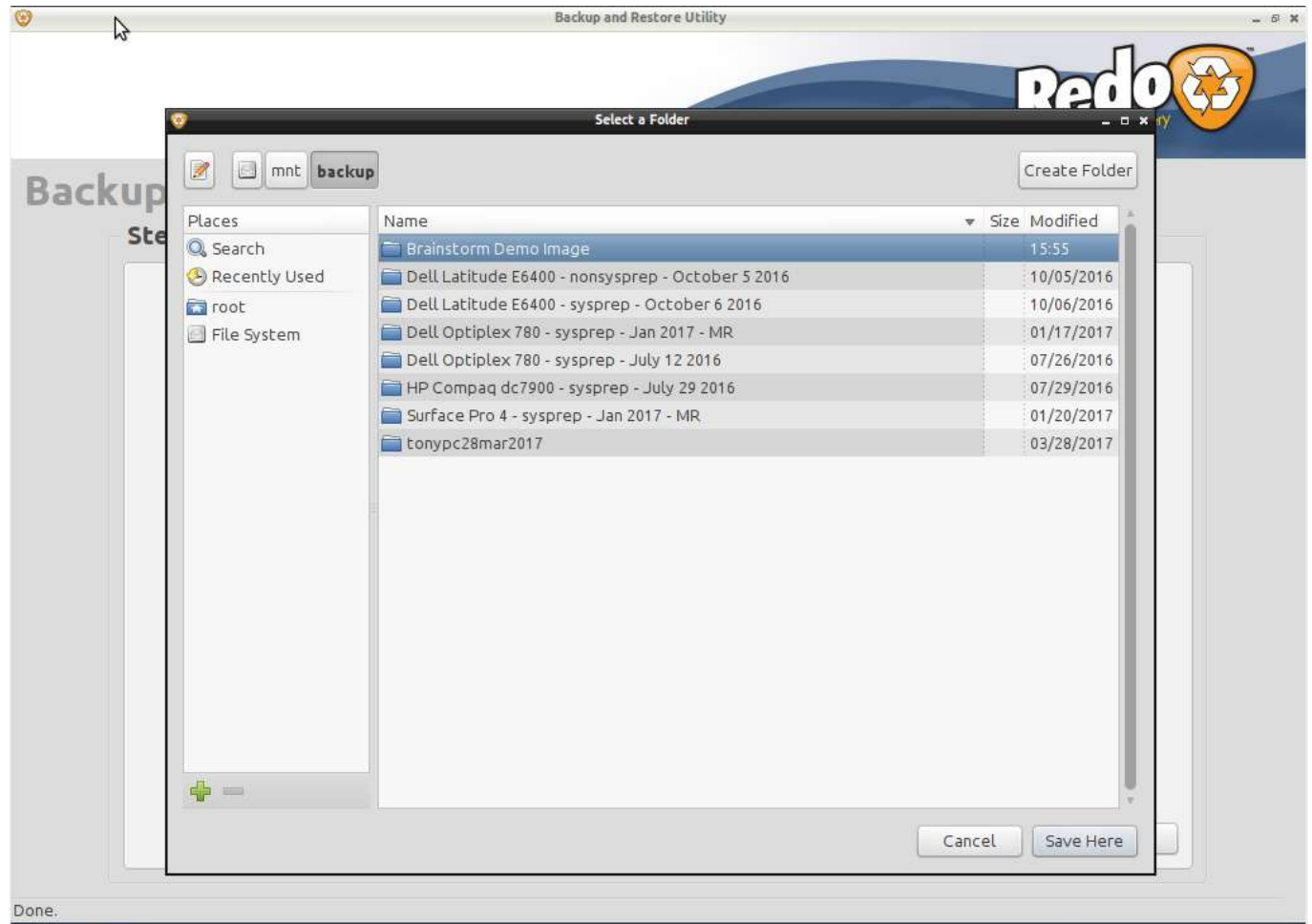

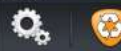

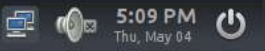

| /      | backup and Rescore Othicy                                                                                                    |                            |
|--------|----------------------------------------------------------------------------------------------------|----------------------------|
| \$     |                                                                                                    | Redo Correction & Recovery |
| Backup |                                                                                                    |                            |
| Ster   | o 4: Select Destination Folder                                                                                                    |                            |
|        | Click <b>Browse</b> to select or create a folder on the<br>destination drive where your new backup image will be<br>saved.<br>The folder a backup is saved in is usually a description of<br>the computer, e.g. <b>office 1</b> or <b>zack-laptop</b> .<br>/Brainstorm Demo Image | Browse                     |
|        |                                                                                                    | Cancel Next >              |
| Done.  | /Brainstorm Demo Image                                                                                                    | Browse<br>Cancel Next >    |

0, 23

ø

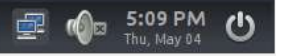

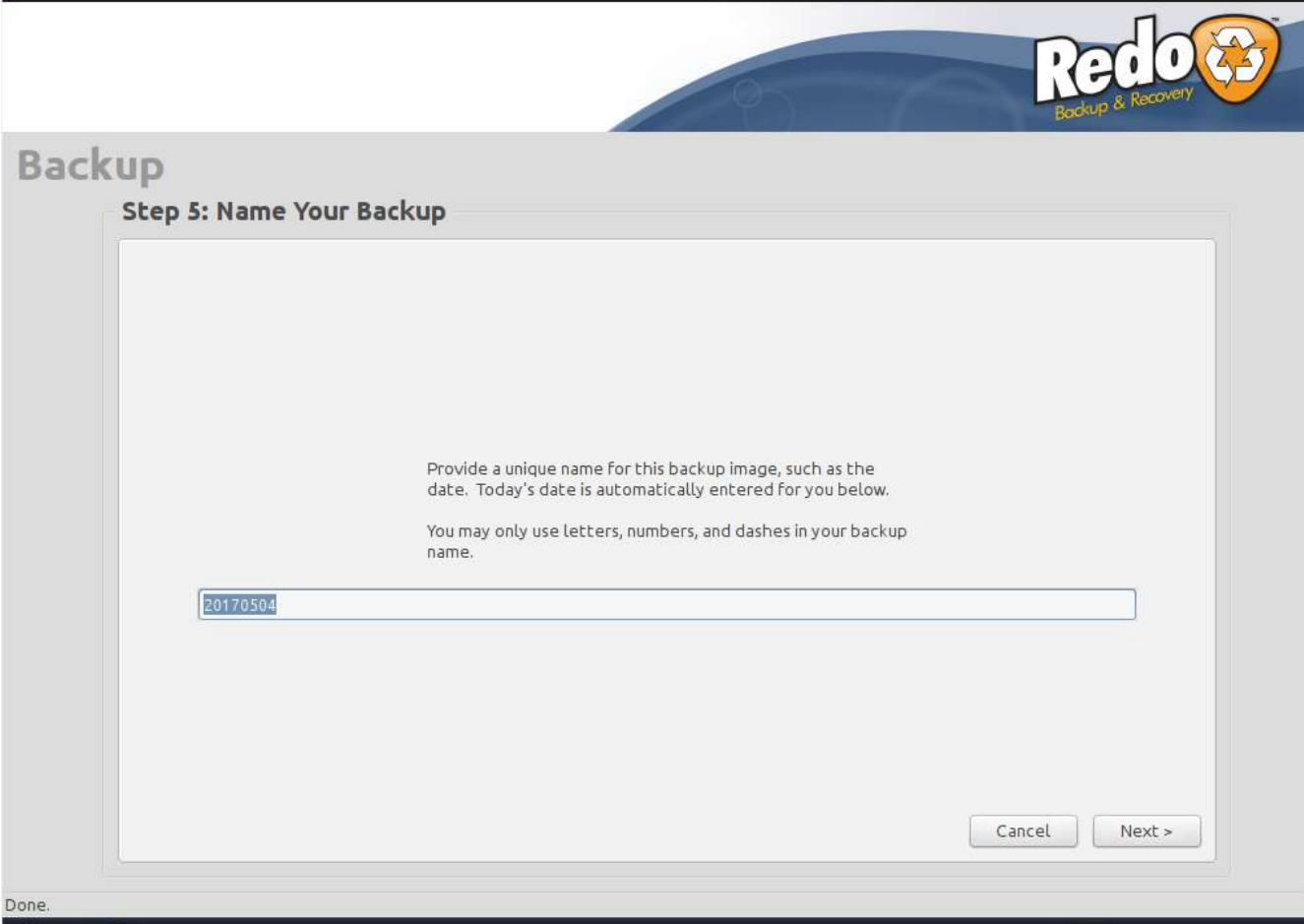

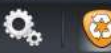

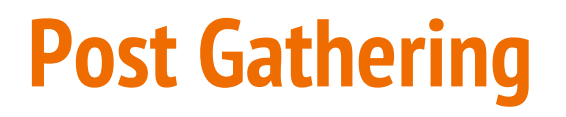

After Redo completes gathering the image, you are free to shut off the PC

That's it!

You now have a saved image that you may cast onto other devices

# **Casting an Image with Redo**

Similar process as gathering an image

Make sure you're on the network

Start up the device(s) that you want to image

Boot into Redo

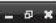

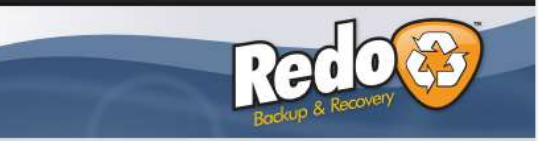

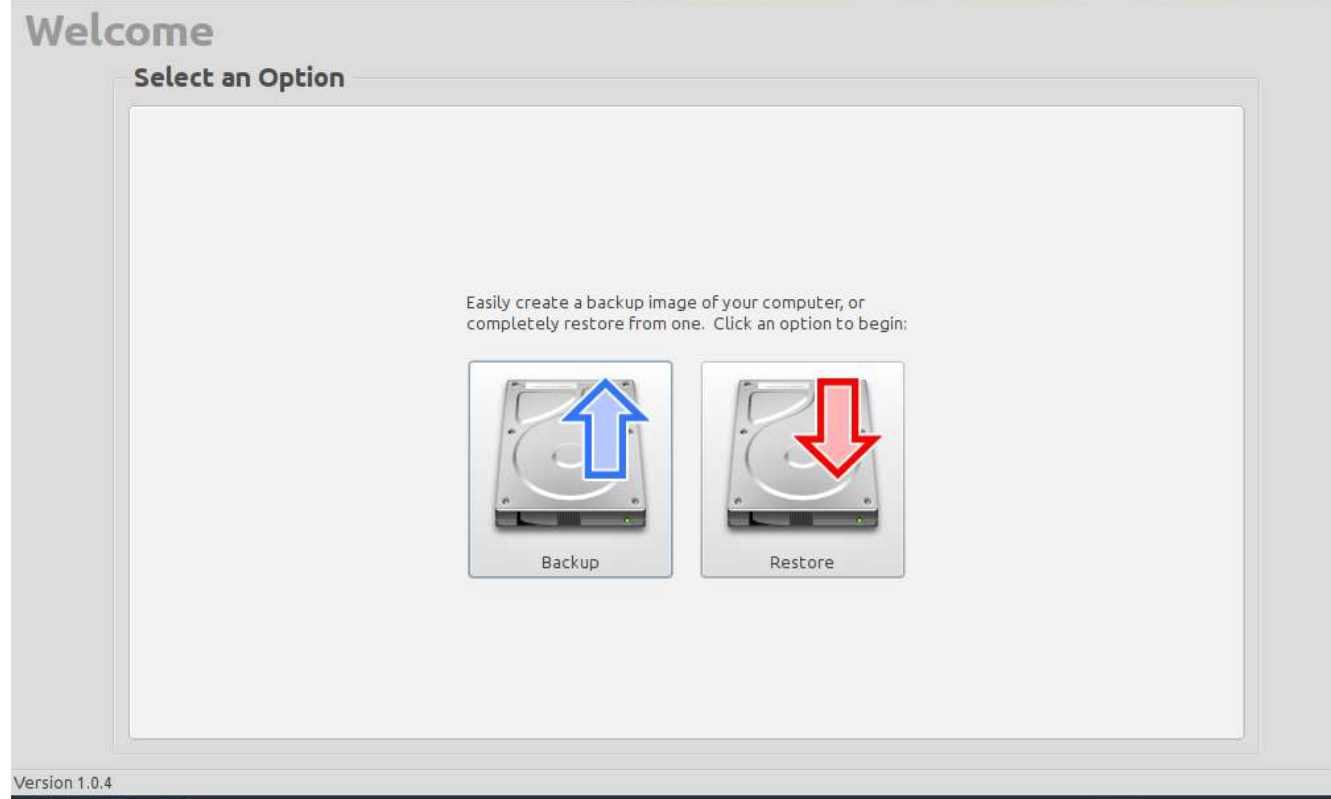

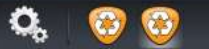

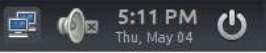

### \_ @ X

| Recovery |
|----------|
| Bookob a |

| Where is the source drive?             |                                |                |
|----------------------------------------|--------------------------------|----------------|
| $\bigcirc$ Connected directly to my co | omputer                        |                |
| Shared over a network                  |                                |                |
| Select network-shared storage          | source:                        |                |
| Shared folder specified below          |                                | Search network |
| Server or share                        | location: //10.20.120.5/images |                |
| Username (C                            | Optional): tech                |                |
| Password (C                            | Optional):                     |                |
| Domain (C                              | Optional): madisonschools.net  |                |
|                                        |                                |                |
|                                        |                                |                |
|                                        |                                |                |
|                                        |                                |                |
|                                        |                                |                |

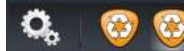

10

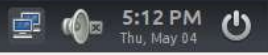

| <b>Ö</b>   | Backup and Restore Utility -                                  | . Ø X |
|------------|---------------------------------------------------------------|-------|
|            | Dering                                                        |       |
| \$         | Backup & Recovery                                             |       |
| Restore    |                                                               |       |
| Step 2: Se | elect Backup Image                                            |       |
|            |                                                               |       |
|            |                                                               |       |
|            |                                                               |       |
|            |                                                               |       |
|            | Click the box below to select the image file to restore from. |       |
| (N         | one)                                                          |       |
|            |                                                               |       |
|            |                                                               |       |
|            |                                                               |       |
|            |                                                               |       |
|            | Cancel Next->                                                 |       |
|            |                                                               |       |
|            | 🗐 🕼 5:12 PM                                                   | ሆ     |

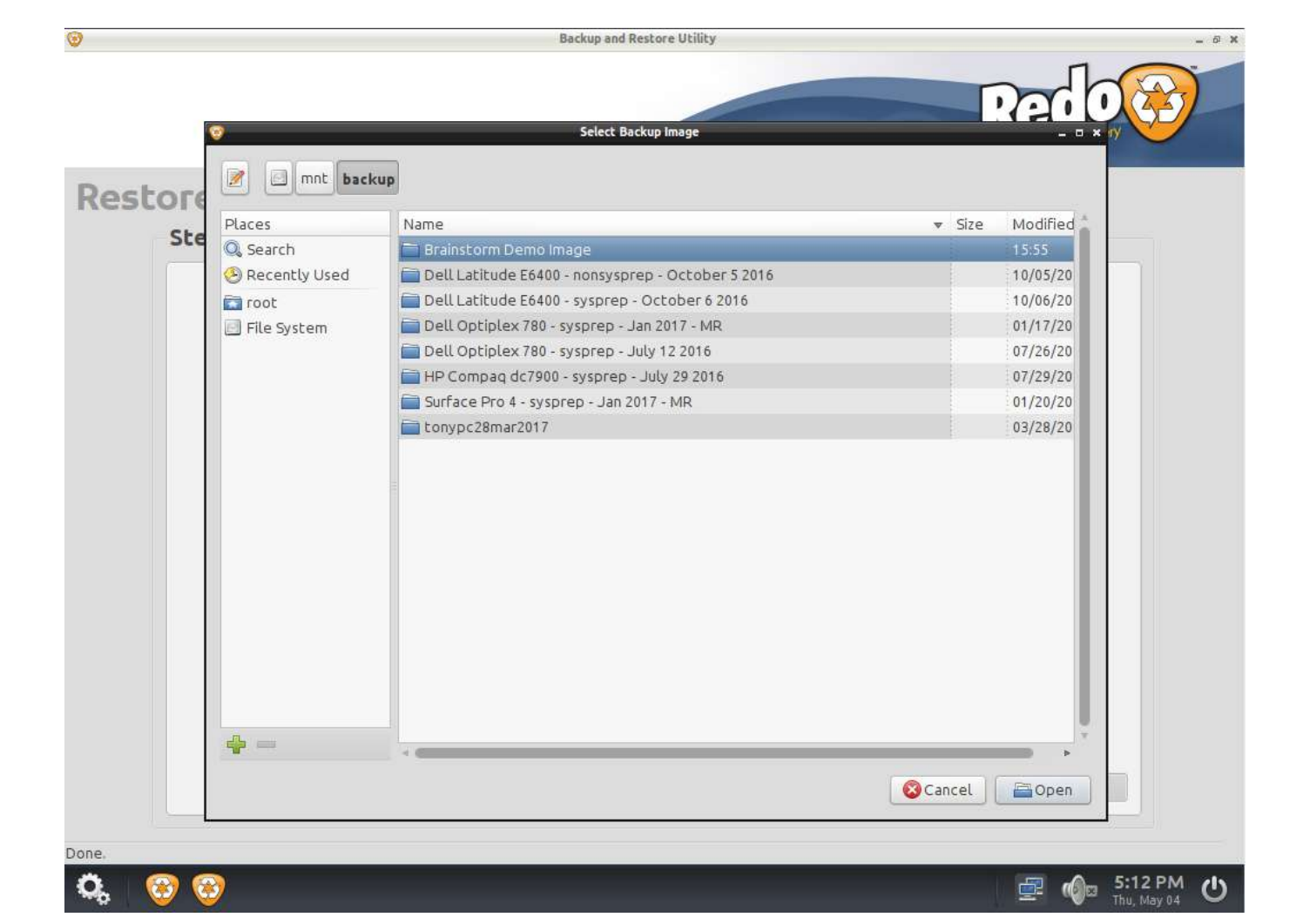

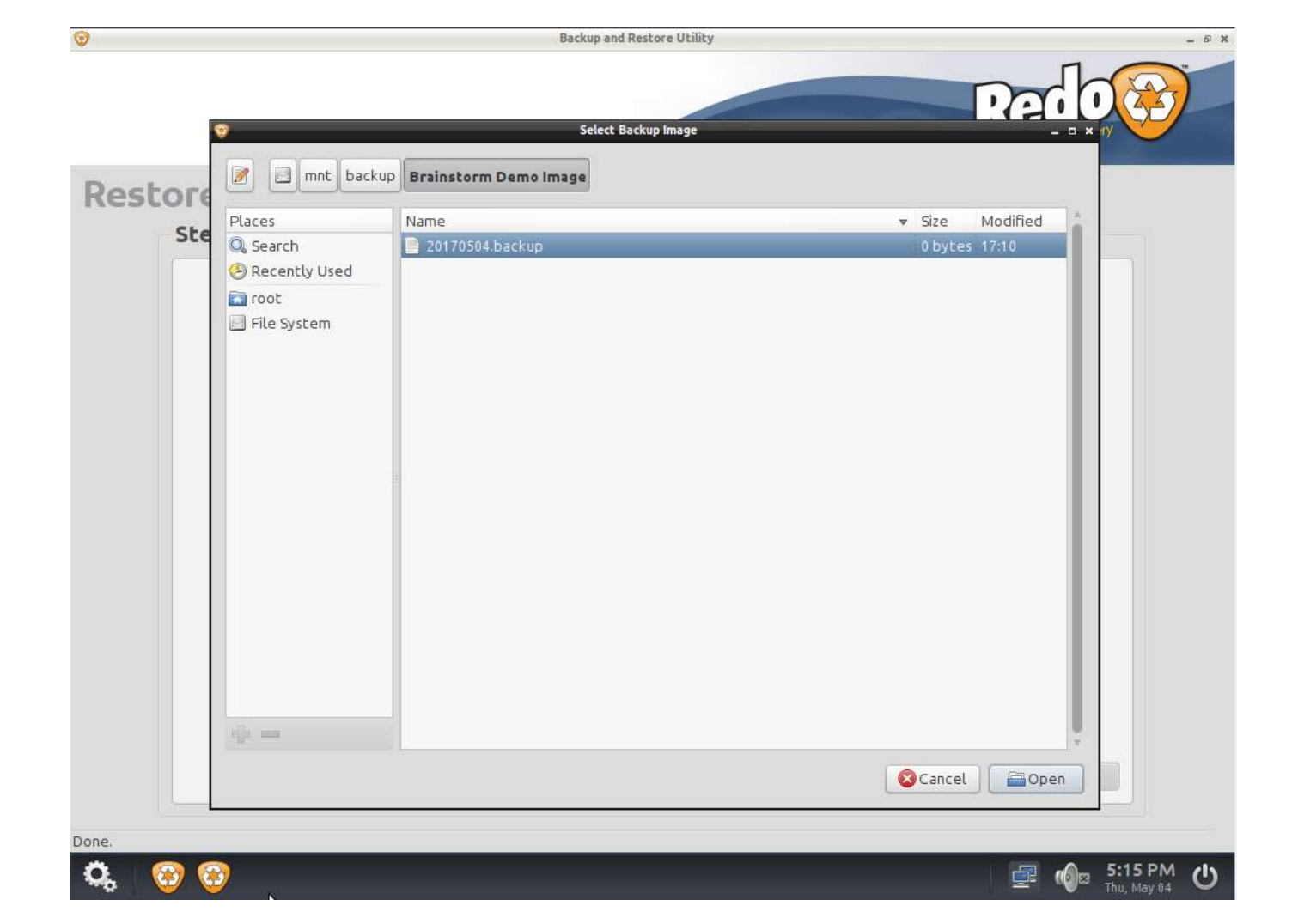

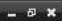

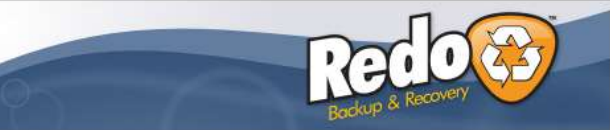

|              | Select<br>overwr    | the destination drive you wish t<br>ite and restore the selected im | o<br>age to. |        |
|--------------|---------------------|---------------------------------------------------------------------|--------------|--------|
| Drive 1 (8.0 | IGB): VBOX HARDDISK |                                                                     |              | :      |
|              |                     |                                                                     |              |        |
|              |                     |                                                                     |              |        |
|              |                     |                                                                     |              |        |
|              |                     |                                                                     |              |        |
|              |                     |                                                                     |              |        |
|              |                     |                                                                     | Cancel       | Next > |

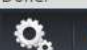

100

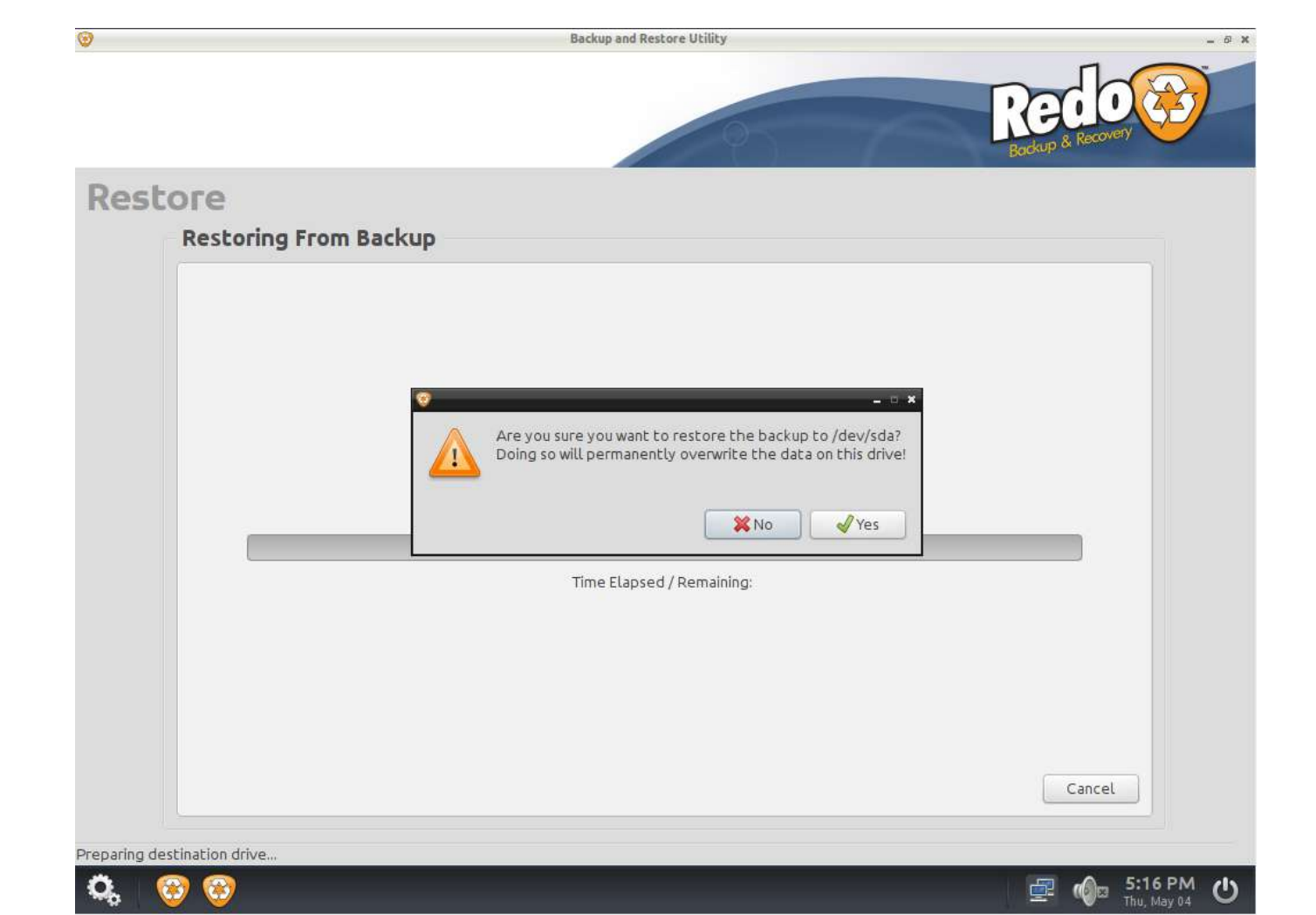

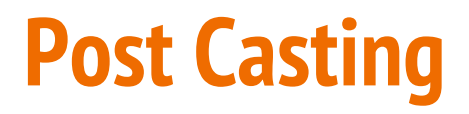

After Redo completes, you may reboot the PC

Windows will start into the Out-of-Box-Experience

Complete your OOBE steps

Create local user accounts

Name PC and join to domain

Activate software

# **Using Redo**

Average cast time on a 1 gig network: 6-7 minutes for a single PC

On a 10/100 network, casting times averaged about 30 minutes for a single PC

Imaging 30 at a time took a couple hours on a 1 gig network

Wireless imaging over 802.11AC network averaged about 10 minutes

802.11N took about 20-30 minutes

Reimaging can become a faster alternative to troubleshooting software issues

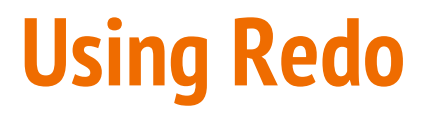

Like Clonezilla, in Redo you must cast to a device that has a equal or larger hard drive than that of your reference PC

You may change the size by modifying a file stored in the image

Modify the SIZE file in your image

| to Quick Copy Paste | Copy path<br>Paste shortcut | Copy Delete Rename | New<br>folder       | access • Properti | ies 🔗 History | Select nor | ne<br>ection         |           |
|---------------------|-----------------------------|--------------------|---------------------|-------------------|---------------|------------|----------------------|-----------|
|                     | twork > 10.20.120.5 > ima   | organize           | ) - syspren - Octor | per 6 2016        | Open          | v Ö        | Search Dell Latitude | F6400 - s |
|                     | □ Name                      | D                  | te modified         | Turne             | Cita          |            | [                    |           |
| 📌 Quick access      |                             | 08                 | ite mouned          | Type              | 2126          |            |                      |           |
| 🔜 Desktop 🛛 🖈       | 20161006.backup             | 10                 | /6/2016 9:37 AM     | BACKUP File       | 1 K           | (B         |                      |           |
| 👃 Downloads 🛛 🖈     | 20161006.mbr                | 10                 | /6/2016 9:37 AM     | MBR File          | 32 K          | B          |                      |           |
| 🗒 Documents 💉       | 20161006.stdisk             | 10                 | /6/2016 9:37 AM     | SEDISK File       | 1 K           | .B         |                      |           |
| E Pictures          | 20161006 part1 000          | 10                 | /6/2010 9:57 AM     | DOD File          | 11 50.1 K     | 'B         |                      |           |
| hneb8///0c/snrensn  | 20161006_part2.000          | 10                 | /6/2016 9:37 AM     | 000 File          | 2 097 152 K   | B          |                      |           |
| hpeb0440sysprepsn   | 20161006 part2.001          | 10                 | /6/2016 9:45 AM     | 001 File          | 2.097,152 K   | (B         |                      |           |
| npebo440sysprepsn   | 20161006_part2.002          | 10                 | /6/2016 9:48 AM     | 002 File          | 2,097,152 K   | B          |                      |           |
|                     | 20161006_part2.003          | 10                 | /6/2016 9:52 AM     | 003 File          | 2,097,152 K   | B          |                      |           |
| System32            | 20161006_part2.004          | 10                 | /6/2016 9:55 AM     | 004 File          | 2,097,152 K   | B          |                      |           |
| ConeDrive           | 20161006_part2.005          | 10                 | /6/2016 9:58 AM     | 005 File          | 1,636,617 K   | В          |                      |           |
| This PC             |                             | 20161006 - Notepa  | d —                 |                   |               |            |                      |           |
| A Manual            |                             | File Edit Format   | /iew Help           |                   |               |            |                      |           |
|                     |                             | 160041885696       |                     | ~                 |               |            |                      |           |
|                     |                             | S                  |                     |                   |               |            |                      |           |
|                     |                             |                    |                     |                   |               |            |                      |           |
|                     |                             |                    |                     |                   |               |            |                      |           |
|                     |                             |                    |                     |                   |               |            |                      |           |
|                     |                             |                    |                     | 4                 |               |            |                      |           |
|                     |                             | <                  |                     | >                 |               |            |                      |           |

### **Downsides of Redo**

Unable to make it work with UEFI systems that don't have legacy option

E.g. Microsoft Surfaces

Can get slow on busy networks

Imaging more than 30 computers can take hours

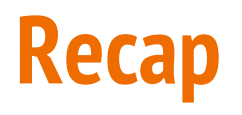

Windows 10 tips to ease the transition from Windows 7

Customizing the start menu

Eliminating annoyances and turn offs

Hiding features that will go unused

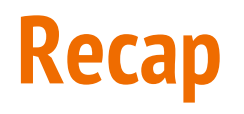

Differences in imaging process

Unattend.xml and CopyProfile

Removing Windows 10 apps and provisioning

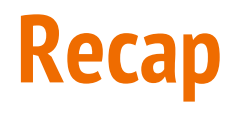

Redo Backup and Recovery

Why Redo is a good solution

Step by step guide

Downfalls to using Redo

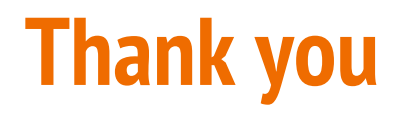

andrew.grybos@madisonschools.net robert.cireddu@madisonschools.net